## EBソフトで地方税納付データを作成する際の注意点について

EBソフト(FB-Win・EBNext2・EBNext2DX)で地方税納付データを作成して送信する場合、納付期日に「010510」と入力すると納付年月は「0104」と自動入力されるので、納付年月を「3104」に修正する必要がありますのでご注意ください。

| 【手順①】 |
|-------|
|-------|

|                                                                                                    |                                                                                      |                                                    |                                                            | _                                                             |
|----------------------------------------------------------------------------------------------------|--------------------------------------------------------------------------------------|----------------------------------------------------|------------------------------------------------------------|---------------------------------------------------------------|
| 納付資金引落口座                                                                                                    |                                                                                      |                                                    |                                                            |                                                               |
|                                                                                                    |                                                                                      | 的二次                                                | +)(뉴 /), ` 스                                               |                                                               |
| □座事前登録番号 [03]                                                                                                    | 或(丁→=> UII0<br>十亡至日 111                                                              | 城行省                                                | 小//J1ト ソ<br>にも^20世紀+ <b>2</b> 日                            |                                                               |
|                                                                                                    |                                                                                      | 又店名                                                | E/J ブリブ小 山<br>                                             |                                                               |
|                                                                                                    |                                                                                      | *                                                  | 首通視金                                                       |                                                               |
|                                                                                                    | 貢任名 トリキリソヨリソ                                                                         |                                                    |                                                            |                                                               |
| 03 ホツカイドウ ヒガシサツホ°ロ                                                                                                    | 普通預金 1 19 トジ                                                                         | >>>>>>>>>>>>>>>>>>>>>>>>>>>>>>>>>>>>>>>            |                                                            | •                                                             |
| 依頼人名                                                                                                    |                                                                                      |                                                    |                                                            |                                                               |
| 依頼人住所                                                                                                    |                                                                                      |                                                    |                                                            |                                                               |
|                                                                                                    |                                                                                      |                                                    |                                                            |                                                               |
| 新付期日(年月日)U                                                                                                    | 0510 納付年月(年月                                                                         | ) 分                                                | (年は和暦で人力)                                                  |                                                               |
|                                                                                                    | ①納付期日に                                                                               | 「010510」と入                                         | カすると                                                       |                                                               |
|                                                                                                    |                                                                                      |                                                    |                                                            |                                                               |
|                                                                                                    |                                                                                      |                                                    |                                                            |                                                               |
|                                                                                                    |                                                                                      |                                                    |                                                            |                                                               |
|                                                                                                    |                                                                                      |                                                    |                                                            |                                                               |
| ]                                                                                                    |                                                                                      |                                                    |                                                            |                                                               |
|                                                                                                    |                                                                                      |                                                    |                                                            |                                                               |
| ヘルフ° 戻る                                                                                                    |                                                                                      |                                                    | 入力終了                                                       | 7(S) 確認(K)                                                    |
| ヘルフ <sup>®</sup> 戻る<br>よろしければ「確認」を押して下さい                                                                                                    | 。中止するときは、そる」を押                                                                       | 毛して下さい。                                            | 入力終了                                                       | 7(S) 確認(K)<br>向がわ 2019/03/11 15:9                             |
| ヘルフ <sup>®</sup> 戻る<br>よろしければ「確認」を押して下さい                                                                                                    | 。中止するときは、夏る」を押                                                                       | ■して下さい。                                            | 入力終了<br>前回                                                 | 7(S) 確認(K)<br>ロゲイン 2019/03/11 15:9                            |
| ヘルプ 戻る<br>よろしければ「確認」を押して下さい ((2))                                                                                                    | 。中止するときは、夏る」を押                                                                       | ●して下さい。                                            | 入力終了                                                       | 7(S) 確認(K)<br>ロゲイン 2019/03/11 15:!                            |
| <ul> <li>ヘルフ° 戻る</li> <li>よろしければ「確認」を押して下さい</li> <li>順②】</li> <li>03 ホワカイドウ ヒガシサワポロ</li> </ul>                                                                                                    | 6 中止するときは そる」を押<br>普通預金 1 19 00                                                      | ■して下さい。                                            | ○ 入力終了<br>前回                                               | 7(S) 確認(K)<br>ロゲイ) 2019/03/11 15:!<br>・                       |
| ヘルフ°     戻る       よろしければ「確認」を押して下さい       順②】       03 ホワカイドウ       比シラワッポロ       広転人名                                                                                                    | 。中止するときは、見る」を押<br>普通預金 1 19 文                                                        | ₱して下さい。<br>丼*ンシヨウジ                                 | ○ 入力終了<br>前回                                               | 7(S) 確認(K)<br>ロ5 イン 2019/03/11 15:9<br>                       |
| <ul> <li>ヘルフ° 戻る</li> <li>よろしければ「確認」を押して下さい</li> <li>順②】</li> <li>03 ホウカイドウ ヒガシサツポロ<br/>依頼人名</li> <li>(な萌 \ 介町</li> </ul>                                                                                                    | 6。中止するときは、夏る」を押<br>普通預金 1 19 な                                                       | Pして下さい。<br>対*ンジヨウジ*                                | 前回                                                         | 7(S) 確認(K)<br>ロゲイン 2019/03/11 15:9<br>・                       |
| ヘルフ°     戻る       よろしければ「確認」を押して下さい       順②】       03 ホウカイドウ       比*シウツル*ロ       依頼人名       依頼人住所                                                                                                    | 9。中止するときは、見る」を押<br>普通預金 1 19 な                                                       | Pして下さい。<br>サ*ンジヨウジ*                                | 前回                                                         | 7(S) 確認(K)<br>ロヴイ) 2019/03/11 15:!<br>・                       |
| ヘルフ°     戻る       よろしければ「確認」を押して下さい       順②】       03 ホウカイドウ       比*シウウル*ロ       依頼人名       依頼人住所       納付期日(年月日) 01                                                                                                    | 。中止するときは そる」を押<br>普通預金 1 19 な<br>0510 約付年月(年月                                        | Pして下さい。<br>オ*ンジョウジ*<br>) 0104 分                    | 入力終了<br>前回<br>(年(は和暦で入力)                                   | 7(S) 確認(K)<br>ロヴイン 2019/03/11 15:<br>・                        |
| ヘルプ     戻る       よろしければ「確認」を押して下さい       順②】       03 ホツカイドウ       位頼人名       依頼人住所       納付期日(年月日) 01                                                                                                    | 。中止するときは、夏る」を押<br>普通預金 1 19 で<br>0510 納付年月(年月                                        | Pして下さい。<br>サ*シジョウジ*<br>) 0104 分                    | 入力終了<br>前回<br>(年(は和暦で入力)                                   | 7(S) 確認(K)<br>ロゲイン 2019/03/11 15:!<br>・<br>・                  |
| ヘルプ     戻る       よろしければ「確認」を押して下さい       順②】       03 #ワカイドウ       比がシサワワホ*ロ       依頼人名       依頼人住所       納付期日(年月日) 01                                                                                                    | 。中止するときは、夏る」を押<br>普通預金 1 19 で<br>0510 納付年月(年月                                        | Pして下さい。<br>サギンジョウシギ<br>) 0104 分<br>2               | 入力終了<br>前回<br>(年(は和暦で入力)<br>)<br>納付年月が「0104                | 7(S) 確認(K)<br>ロゲイン 2019/03/11 15:<br>・<br>・<br>・              |
| ヘルフ°     戻る       よろしければ「確認」を押して下さい       順②】       03 ホツカイドウ       広頼人名       依頼人住所       納付期日(年月日)の1                                                                                                    | 。中止するときは、夏る」を押<br>普通預金 1 19 な<br>0510 納付年月(年月                                        | Pして下さい。<br>サギンジョウジギ<br>) 0104 分<br>2               | 入力終了<br>前回<br>(年(は和暦で入力)<br>)<br>納付年月が「0104                | 7(S) 確認(K)<br>ロゲイン 2019/03/11 15:<br>・<br>・<br>」と自動入力される      |
| ヘルフ°     戻る       よろしければ「確認」を押して下さい       順②】       03 #ワカイドウ       佐頼人名       依頼人住所       約付期日(年月日)01       順③】       03 #ワカイドウ       とガシサワポロ                                                                                                    | 6 中止するときは 夏る」を押<br>普通預金 1 19 で<br>0510 糸内付年月(年月<br>普通預金 1 19 トゥ                      | Pして下さい。<br>Pキ*ンジョウジ*<br>) 0104 分<br>(2<br>Pキ*ンジェッ* | 入力終了<br>前回<br>(年(は和暦で入力)<br>)<br>納付年月が「0104,               | 7(S) 確認(K)<br>ロゲイン 2019/03/11 15:<br>・<br>・<br>」と自動入力される<br>・ |
| ヘルフ°     戻る       よろしければ「確認」を押して下さい       順②】       03 ホウカイドウ       広頼人名       依頼人住所       納付期日(年月日)01       順③】       03 ホウカイドウ       とガシウウメキ゚ロ       依頼人名                                                                                                    | 。中止するときは、夏る」を押<br>普通預金 1 19 で<br>0510 納付年月(年月<br>普通預金 1 19 ドウ                        | Pして下さい。<br>サギンジョウジギ<br>) 0104 分<br>(2<br>サギンジェッギ   | 入力終了<br>前回<br>(年(は和暦で入力)<br>)納付年月が「0104,                   | 7(S) 確認(K)<br>ロケ・イン 2019/03/11 15:<br>・<br>」と自動入力される          |
| ヘルプ       戻る         よろしければ「確認」を押して下さい         順②】         03 ホウカイドウ       ヒガシウウメギロ         依頼人名         依頼人住所         納付期日(年月日)01         03 ホウカイドウ         比゙シウウシギロ         依頼人名         仮頼人名         仮頼人名         広頼人住所                                                                     | 。中止するときは、更る」を押<br>普通預金 1 19 で<br>0510 納付年月(年月<br>普通預金 1 19 ドウ                        | Pして下さい。<br>サギンジョウジギ<br>) 0104 分<br>(2<br>サギンジェッギ   | 入力終了<br>前回<br>(年(は和暦で入力)<br>)納付年月が「0104                    | 7(S) 確認(K)<br>ロケ・イン 2019/03/11 15:<br>Jと自動入力される<br>、          |
| ヘルフ°       戻る         よろしければ「確認」を押して下さい         順②】         03 秒かん・ウ       ヒガシサツホ°ロ         依頼人名         (依頼人住所         納付期日(年月日)01         03 秒かん・ウ         ビオッカ小・ウ         ビオッカ小・ウ         広頼人名         (依頼人名         (依頼人名         (広頼人名         (依頼人住所         (依頼人自)         (初付期日(年月日)01 | 0。中止するときは そる」を押<br>普通預金 1 19<br>0510 斜内付年月 (年月<br>普通預金 1 19<br>ドウ<br>0510 斜内付年月 (年月) | Pして下さい。<br>(0104)分<br>(2<br>(2)<br>(3104)分         | 入力終了<br>前回<br>(年(は和暦で入力)<br>)<br>納付年月が「0104,<br>(年(は和暦で入力) | 7(S) 確認(K)<br>ロゲイン 2019/03/11 15:<br>Jと自動入力される                |